### **GROUPE RENAULT**

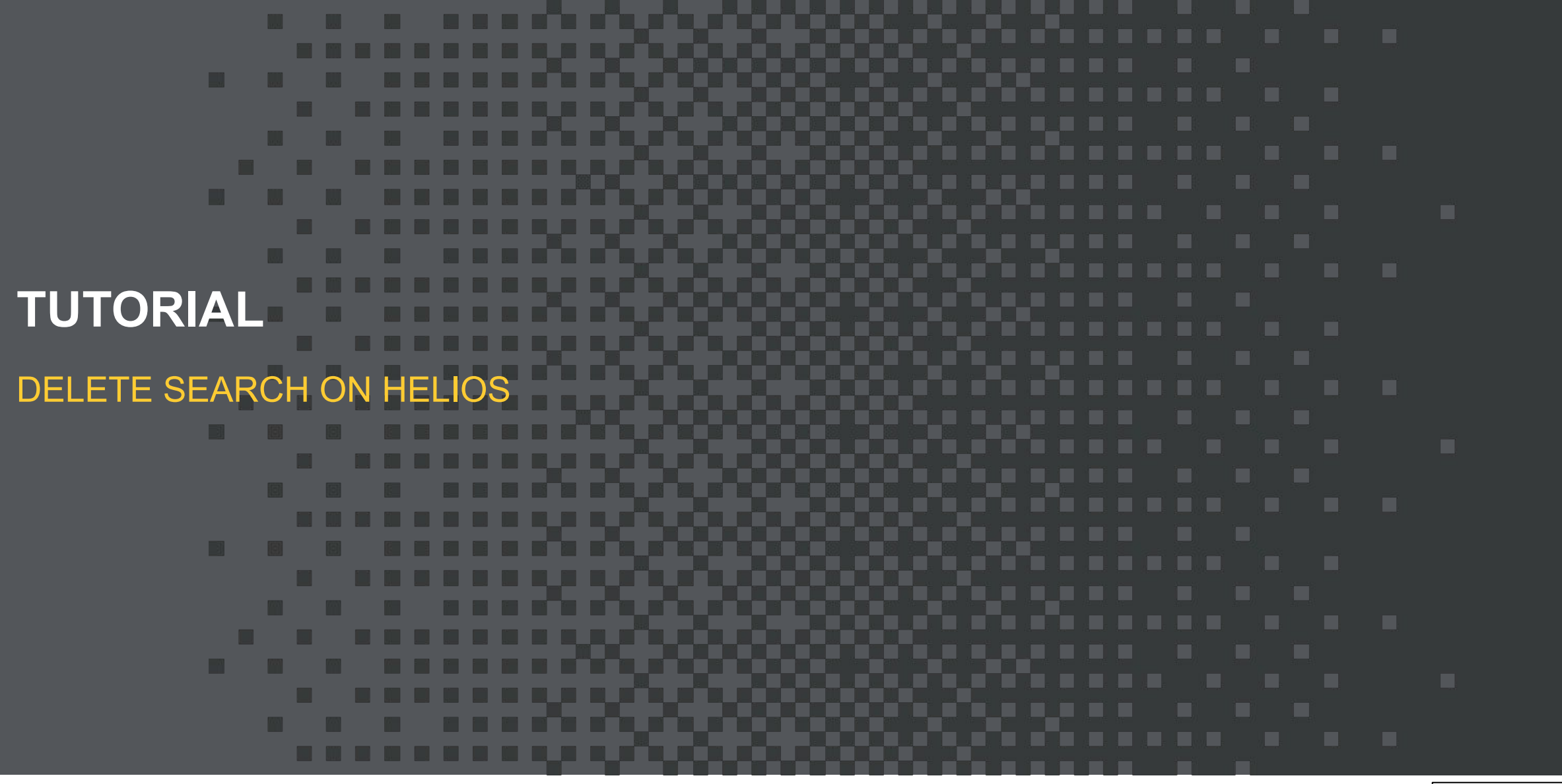

Renault Confidential C

# Delete search component on Helios DELETE SEARCH BAR IN GLOBAL NAVIGATION

In AEM prod site admin, select "global navigation" in Header section

| Site Admin                                                                   |                                                  | AEM 22                                    |
|------------------------------------------------------------------------------|--------------------------------------------------|-------------------------------------------|
| Publish Site Admin                                                           |                                                  |                                           |
| Please use this button to refresh the alias references across this site afte | one or more page aliases in the site are updated |                                           |
| Overview Global labels Disclaimers - Units                                   | Header - Footer - Prising - Services -           | Car Categories Inventory - Smart location |
| Form Builder - Drop Down Lists                                               | Global Navigation                                |                                           |
| Overview                                                                     | Primary Navigation<br>Sticky Footer Navigation   |                                           |
| - Basic                                                                      | Cookie Notification                              |                                           |
| Name                                                                         | Value                                            |                                           |
| Brand                                                                        | renault                                          |                                           |
|                                                                              |                                                  |                                           |

Renault

Find search (in your language) in the item list. Right clic on the item to show the menu and select "delete"

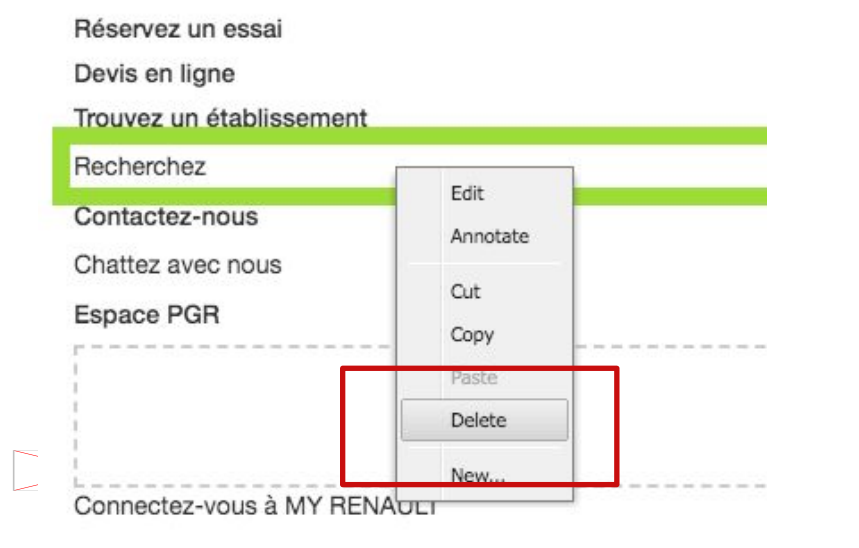

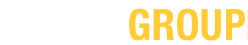

2

Confidential C

# Delete search component on Helios DELETE SEARCH BAR IN GLOBAL NAVIGATION

In the pop-up window click on yes to confirm the suppression

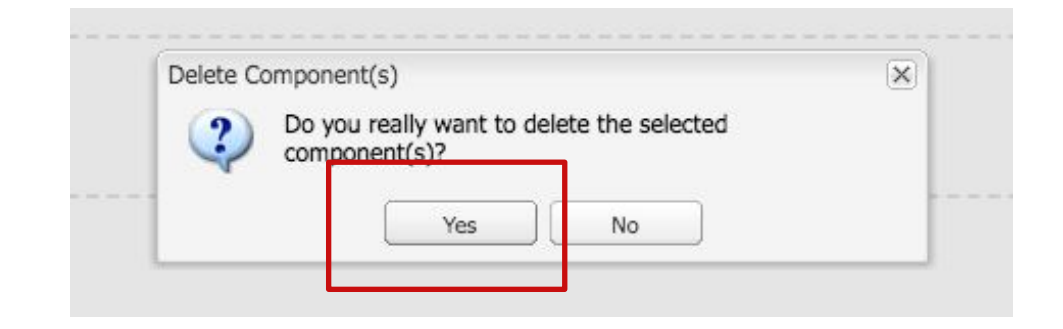

Then publish site admin to roll out on live site

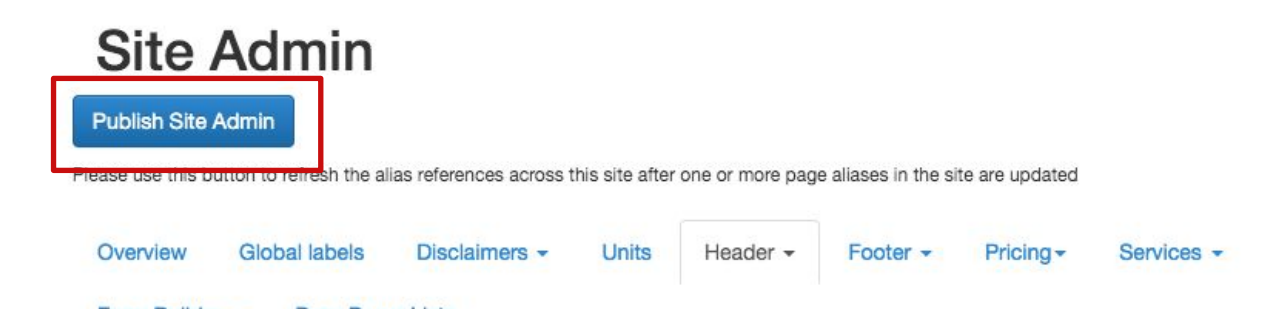

Congratulations, you just removed the search component from the menu ! But it is not finished, go to next slide please.

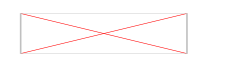

CONFIDENTIAL

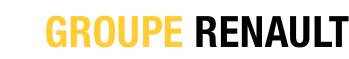

3

#### **Delete search component on Helios DELETE SEARCH PAGE FROM THE SITE**

The hardest step in this phase is to find your search page in the AEM tree structure. Check the URL of the page on your site might help.

For example, DE search page has the following URL : <u>https://www.renault.de/suchergebnisse.html</u> So the alias of the page is « Suchergebnisse »

In AEM we can find the right page :

| ites 🔍 Search                     |    |                                                                   |                         |                           |                             |     |  |  |
|-----------------------------------|----|-------------------------------------------------------------------|-------------------------|---------------------------|-----------------------------|-----|--|--|
|                                   | 2  | New •   Copy Paste Delete   Move   Activate • Deactivate •   Work |                         |                           | (flow 🧬 Tools ▾             |     |  |  |
| Websites                          |    | Title +                                                           | Name                    | Alias                     | Published                   | Mo  |  |  |
| Campaigns                         |    | Testmodule                                                        | Testmodule              |                           | 26-Aug-2019 10:33 (f0)      |     |  |  |
|                                   |    | testfahrer                                                        | testfahrer              |                           | 02-Sep-2019 14:13 (ad       |     |  |  |
| Catalog Blueprints     forms      | 1  | Test_Julia                                                        | test_julia              |                           |                             |     |  |  |
| Dacia Master                      |    | Teilnahmebedingungen 12                                           | teilnahmebedingung      |                           | 🔳 📃 12-Dec-2018 08:54 (ad   | 8   |  |  |
| Dacia Live (or Dark if activated) | 62 | TALISMAN Sicherheit                                               | Talisman-Sicherheit     | Talisman-Sicherheit       | 🔲 📒 19-Jan-2018 12:22 (fp0  |     |  |  |
| Renault Master                    | 60 | TALISMAN R-LINK 2                                                 | Talisman-R-Link2        | Talisman-R-Link2          | 🔲 📒 19-Jan-2018 12:21 (fp0  |     |  |  |
| Renault Dark                      | 59 | TALISMAN MULTI-SENSE                                              | Talisman-Multisense     | Talisman-Multisense       | 🔲 🔲 19-Jan-2018 12:21 (fp0  | 8   |  |  |
|                                   | 61 | TALISMAN Komfort                                                  | Talisman-Komfort        | Talisman-Komfort          | 🔲 🛑 19-Jan-2018 12:22 (fp0  | : 🗃 |  |  |
| Cars                              | 64 | TALISMAN INITIALE PARIS                                           | Talisman-Initiale-Paris | Talisman-Initiale-Paris   | 🔲 📒 19-Jan-2018 12:22 (fp0  |     |  |  |
| 🖃 💼 Renault Deutschland           | 63 | TALISMAN BOSE                                                     | Talisman-Bose           | Talisman-Bose             | 📃 📒 19-Jan-2018 12:22 (fp0  |     |  |  |
| 🧕 Neuer Twingo Landingpage        | 58 | TALISMAN 4CONTROL                                                 | Talisman-4Control       | Talisman-4Control         | 🔲 📒 19-Jan-2018 12:21 (fp0  |     |  |  |
| Renault - Abwrackprämie – E       | 1  | suv-probefahrt                                                    | suv-probefahrt          | suv-probefahrt            | 🔳 📄 27-Jun-2019 12:07 (f00  | : 🗃 |  |  |
| Renault ZOE Elektrobonus -        | 31 | Suchergebnisse                                                    | search-results          | suchergebnisse            | 🔲 🔲 21-Apr-2016 14:45 (pd   | 16  |  |  |
| megane-rs-trophy                  | 87 | Smart Paket Economy Parts                                         | smart-paket-econom      | smart-paket-economy-parts | 📄 📄 27-Jul-2018 10:43 (f00- |     |  |  |
| Instagram Weiterleitung           | 25 | Services                                                          | services                | services                  | 29-Apr-2016 10:07 (fpC)     | . 🙆 |  |  |

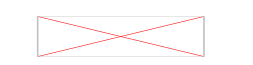

RENAULT

## Delete search component on Helios DELETE SEARCH PAGE FROM THE SITE

#### Right clic on the search page and select « deactivate »

| Suchergebnisse            | search-results     | suchergebnisse      | 21-        | Apr-2016 14:45 (pd) |
|---------------------------|--------------------|---------------------|------------|---------------------|
| Smart Paket Economy Parts | smart-paket-econom | smart-paket-economy | Open       | 2018 10:43 (f00·    |
| Services                  | services           | services            | Сору       | -2016 10:07 (fpC    |
| service-anfrage           | service-anfrage    | service-anfrage     | Paste      | -2016 13:55 (fpl    |
| Renault ZOE Elektrobonus  | zoe-elektrobonus   | elektrobonus        | Delete     | 2019 16:43 (fp0:    |
| Renault Twingo            | twingo-promo       | twingo-promo        | Move       | -2018 17:31 (f0)    |
| Renault Tag am 11. Januar | renault-tag        | renault-tag         | Activata   | -2020 00:15 (adı    |
| Renault Tag, 15. Septembe | renault-tag-alt    | renault-tag-alt     |            |                     |
| Renault SCENIC            | scenic-promo       | scenic-promo        | Deactivate | -2018 15:05 (fp(    |
| Renault R-Link            | renault-rlink      | renault-rlink       | Workflow   | -2016 15:58 (fpC    |

#### On the pop-up window, confirm the deactivation by clicking on "yes"

| ? | Warning! Deactivating a page will cause redirection failure. For SEO, it is strongly<br>recommended to set 301 redirection path while keeping the page active for 6 months before<br>deactivating the page. You can set the redirection by right clicking the page, then choose<br>'Property', and then choose Advance tab.<br>You are going to deactivate the following pages:<br>/content/renault/de_DE/index/search-results |  |  |  |
|---|----------------------------------------------------------------------------------------------------|--|--|--|
|   | Are you sure?                                                                                                    |  |  |  |
|   | Yes No                                                                                                    |  |  |  |
|   |                                                                                                    |  |  |  |

5

## Delete search component on Helios DELETE SEARCH PAGE FROM THE SITE

To roll-out the deactivation of the page on live site, do not forget to refresh the pages :

| ebsites Search                                                                                                    | 2        |                                                  |                         |                              |                             |               |
|----------------------------------------------------------------------------------------------------|----------|--------------------------------------------------|-------------------------|------------------------------|-----------------------------|---------------|
| Websites                                                                                                    | 2        |                                                  | _                       |                              |                             |               |
| 🔁 Websites                                                                                                    |          | New Copy Paste                                   | Delete   Move   Activ   | ate 🝷 Deactivate 🝷   Workflo | w 🧬 Tools 🕶                 |               |
|                                                                                                    |          |                                                  | Name                    | Alias                        | Published                   | Modifie       |
| Assets     Campaigns                                                                                                  | 1        | Refresh Page List     Refreshs the list of pages | Testmodule              |                              | 26-Aug-2019 10:33 (f0)      | 05-           |
|                                                                                                    | 1        | testfahrer                                       | testfahrer              |                              | 🔳 📄 02-Sep-2019 14:13 (ad   | 02-           |
| Catalog Blueprints     forms                                                                                          | 1        | Test_Julia                                       | test_julia              |                              | 00                          | ₪ 20          |
| 🗉 🛃 Dacia Master                                                                                                    | 1        | Teilnahmebedingungen 12                          | teilnahmebedingung      |                              | 🔳 📄 12-Dec-2018 08:54 (ad   | 12-           |
| Dacia Live (or Dark if activated)                                                                                     | 62       | TALISMAN Sicherheit                              | Talisman-Sicherheit     | Talisman-Sicherheit          | 📃 📒 19-Jan-2018 12:22 (fpC  | 24            |
| General Master                                                                                                    | 60       | TALISMAN R-LINK 2                                | Talisman-R-Link2        | Talisman-R-Link2             | 🗏 📒 19-Jan-2018 12:21 (fpC  | 24            |
| 🖃 🛃 Renault Dark                                                                                                    | 59       | TALISMAN MULTI-SENSE                             | Talisman-Multisense     | Talisman-Multisense          | 📃 📒 19-Jan-2018 12:21 (fpC  | 1 24          |
| Germany                                                                                                    | 61       | TALISMAN Komfort                                 | Talisman-Komfort        | Talisman-Komfort             | 🗏 📒 19-Jan-2018 12:22 (fpC  | 24            |
| E Cars                                                                                                    | 64       | TALISMAN INITIALE PARIS                          | Talisman-Initiale-Paris | Talisman-Initiale-Paris      | 📃 📒 19-Jan-2018 12:22 (fpC  | 1 24          |
| General Deutschland                                                                                                   | 63       | TALISMAN BOSE                                    | Talisman-Bose           | Talisman-Bose                | 📃 📒 19-Jan-2018 12:22 (fpC  | 24            |
| <ul> <li>Neuer Twingo Landingpage</li> <li>Kadjar - Promo – neu EMBAF</li> <li>Renault - Abwrackprämie – F</li> </ul> | 58       | TALISMAN 4CONTROL                                | Talisman-4Control       | Talisman-4Control            | 📃 📒 19-Jan-2018 12:21 (fpC  | 1 24          |
|                                                                                                    | <b>1</b> | suv-probefahrt                                   | suv-probefahrt          | suv-probefahrt               | 🔳 📄 27-Jun-2019 12:07 (f00  | 27            |
| Renault ZOE Elektrobonus -                                                                                            | 31       | Suchergebnisse                                   | search-results          | suchergebnisse               | 🔲 🔲 21-Apr-2016 14:45 (pd)  | <b>B</b> (21) |
| megane-rs-trophy     Renault Neu für Alt Prämie                                                                       | 87       | Smart Paket Economy Parts                        | smart-paket-econom      | smart-paket-economy-parts    | 🔲 📄 27-Jul-2018 10:43 (f00- | 27-           |

PE RENAULT Confidential C

### **GROUPE RENAULT**

**THANK YOU!** YOU HAVE SUCCESSFULLY DELETED THE SEARCH **COMPONENT FROM YOUR HELIOS SITE**